## **Status Roster Report Details**

For navigation instructions, see Access Transcend Reports.

The **STATUS ROSTER REPORT** shows a group of students' estimated performance on a single test. This includes the subject-area and domain scale scores, and standard deviations.

You can click arrows at the top of any column to sort that column.

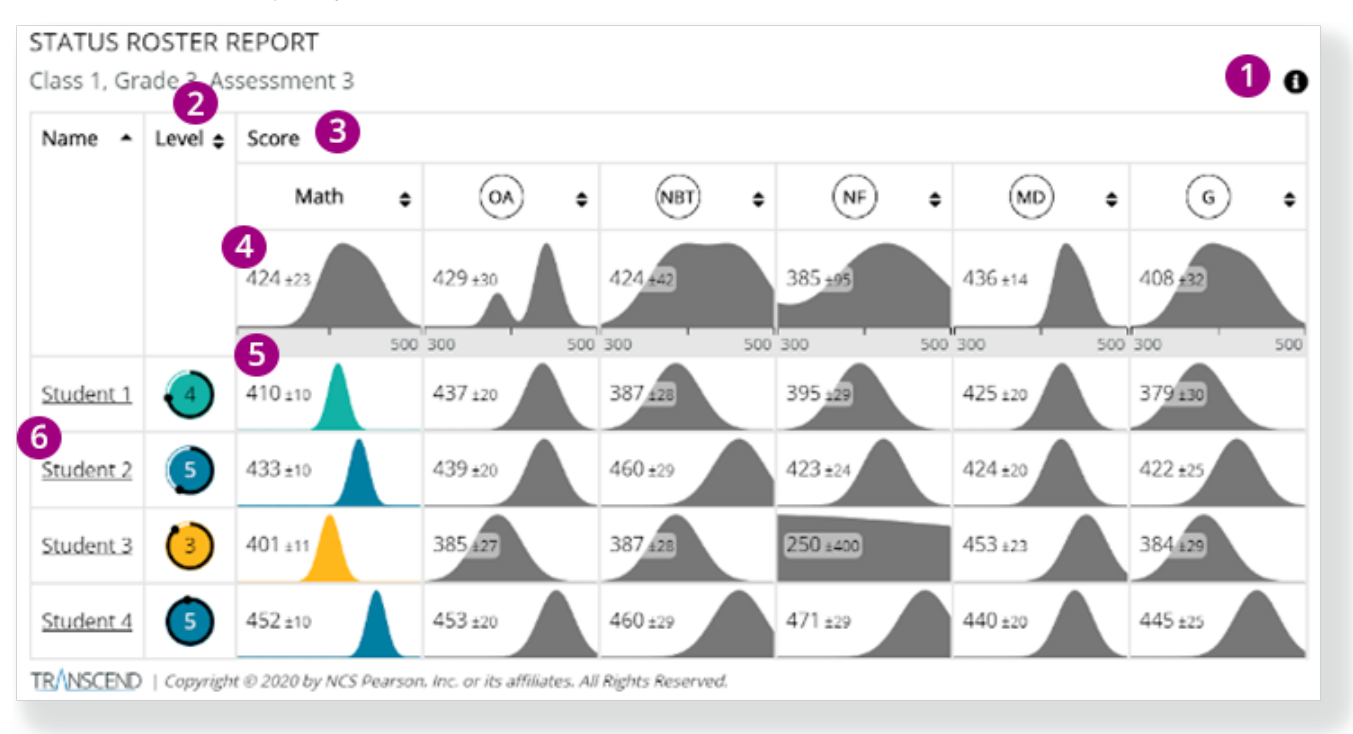

1 - Click the info icon on the right to display info icons on the report. Click those to view details on each report element.

2 - The Level column indicates the estimated performance level for each student in that subject. The circular chart color represents the student's estimated performance level, surrounded with a confidence band.

- When a student is placed in the lowest performance level, the confidence band around the circle reflects the likelihood that the student is placed in the lowest performance level.
- When the performance level is one other than the lowest performance level, the confidence band around the circle represents the likelihood that the student is placed in that performance level or above it.

## +

View Performance Level color legend...

## 3 - The Score section contains

- Numbers that reflect the mean and standard deviation of the students' scores for the subject and each of its domains (for example, above, the Math overall score of 424<sup>+/-23</sup> means that the scores can range from 447 to 401).
- Charts that show the distribution of the students' scores.
  - The horizontal line at the bottom indicates the score range (*for example, 300-500*) and the vertical peaks rise to indicate the number of students who received that score within that range.
- 4 The information in the first cell of each Score section column summarizes the entire group of students.
  - The numbers show the score and its standard error of measure.
  - The chart graphically illustrates the probable range of scores for that student group.
- 5 Student rows show the individual students' scores overall and in each domain.
  - The numbers show the score and its standard error of measure.
  - The chart graphically illustrates the probable range of scores for that student.

6 - Click a student name to go to that student's STATUS AND GROWTH REPORT.